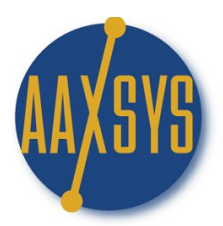

## Workin' It – An Aaxsys User's Guide Cost Codes

Location on the Aaxsys Main Menu:

 $] \rightarrow$  Menu Item 9 at the bottom

Add a New CostCode

Directions:

1. Click on Add a New Cost Code

Units

2. New Cost Code Information Page Pops Up

# CostCode entry page

| New CostCode Information            |         |  |
|-------------------------------------|---------|--|
| Cost code (no spaces - max 8 chars) |         |  |
| Description (30 chars)              |         |  |
| Transaction Type                    | INVOICE |  |
| Add costcode                        |         |  |

- 3. Assign a New Cost Code:
  - a. Design a Consistent System to identify cost codes readily
  - b. Include a means of identifying an 'expense' (ex) from a payment (pa)
- 4. Describe the function of the cost code
- 5. Make sure to correctly Assign the "Transaction Type" from the Drop Down Menu (important)
- 6. Click on 'ADD cost code' to your list

Units
→ Menu Item 10 at the bottom
List CostCodes

## CostCode listing for HIMAMRRI

| CostCode Listing |                         |        |      |     |  |  |
|------------------|-------------------------|--------|------|-----|--|--|
| Code             | Description             | Active | Acti | ons |  |  |
| *STCHK           | Rental Payments         | Т      | SYS  | SYS |  |  |
| *STINV           | Rental Charges          | Т      | SYS  | SYS |  |  |
| *STPAY           | Rental Payments         | Т      | SYS  | SYS |  |  |
| *STSEC           | Rental Deposits         | Т      | SYS  | SYS |  |  |
| *STFIXED         | One-time Rental Fees    | Т      | SYS  | SYS |  |  |
| *STTAX           | Short-term Rental Tax   | Т      | SYS  | SYS |  |  |
| *STREF           | Rental Refunds          | Т      | SYS  | SYS |  |  |
| HOAEX            | Home Owner Dues         | Т      | Edit | Del |  |  |
| CLEANEX          | Cleaning Expense        | Т      | Edit | Del |  |  |
| CLEANPAY         | Cleaning Payment        | Т      | Edit | Del |  |  |
| HOAPAY           | Home Owner Dues Payment | Т      | Edit | Del |  |  |

Directions:

- 1. Click on 'List' Cost Codes
- 2. There are "7" System Defined Cost Codes governing Automatic Transactions
  - a. These govern your automatic invoicing process
  - b. You may customize these names under Member configuration but NOT their function
- 3. Create cost codes to define expense & payment categories to segregate financial reports
- 4. You may create cost codes and deactivate them for future use

| Cost | CostCode record UPDATE page |                         |  |  |  |
|------|-----------------------------|-------------------------|--|--|--|
|      |                             |                         |  |  |  |
| Co   | ostCode Ir                  | nformation              |  |  |  |
| Co   | st Code                     | НОАРАЧ                  |  |  |  |
| De   | scription                   | Home Owner Dues Payment |  |  |  |
| Co   | de is active                | YES 💿 NO 🔘              |  |  |  |
| Tra  | ansaction Type              | PA 💌                    |  |  |  |
|      | IPDATE                      |                         |  |  |  |

### Features:

- 1. Cost Codes 'drive' your Aaxsys financial records
- 2. They segregate payments and expenses
- 3. Accurate assigning of Cost Codes is essential for accurate accounting records
- 4. Run Reports per cost code for Financial Reporting
- 5. Cost Code Reports can be reviewed for ANY time period you choose

### Benefits:

- 1. Cost Code Reports allow you to look at any financial category for any time period
- 2. Use these Codes for Tax Reporting
- 3. Know your income and expenses per category of payments or charges
- 4. Use these to know "How your company is doing" financially
- 5. Aaxsys provides Aggregate reports that can be filtered
  - a. Per time period
  - b. Per Client
  - c. Per Unit